## 新冠疫苗接种预先注册建档流程

首先,请微信扫一扫下图二维码,关注公众号"育苗通",在公 众号界面,点击"预防接种"——成人预约(新冠),选择自助建档输 入姓名、身份证号码、手机号码、现居住地区:如南通市崇川区学田 街道某某社区,点击完成,最后看到生成二维码即完成建档。

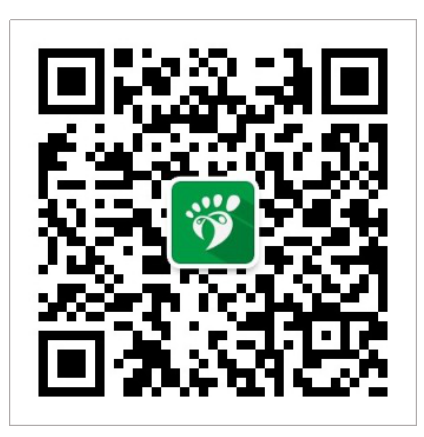

一、注册:

初次使用公众号,**需要先完成注册,微信界面——预防接种**,任一菜单都 提示如图注册即可。

| ••□中国联通     | <b>?</b> 16          | :08            | @ <b>1</b> 82% 🔳                      |
|-------------|----------------------|----------------|---------------------------------------|
| < <u>75</u> | 育                    | <b>笛通</b> ©    | L                                     |
|             | 星期四                  | 12:40          |                                       |
|             |                      |                | · · · · · · · · · · · · · · · · · · · |
| 、 提醒        | 当心・猩红が               | "偷袭你家          | EE                                    |
| 粗粮,         | 你吃对了吗?               |                |                                       |
| 多少人<br>命危险  | 、没有熬过45-5<br>〕期!这十年请 | 5岁这段生<br>记住6件事 |                                       |
| 全国          | <u> 绑定儿童档案</u>       | "最沉默的          | 1                                     |
| 小1次         | 我的宝宝档案               | 息发扩匕           | -                                     |
| 电吹<br>用?    | 儿童预约接种               | 子不能            |                                       |
|             | 成人预约(新冠)             |                |                                       |
| ١           | = <u>预防接种</u>        |                | 接种单位                                  |

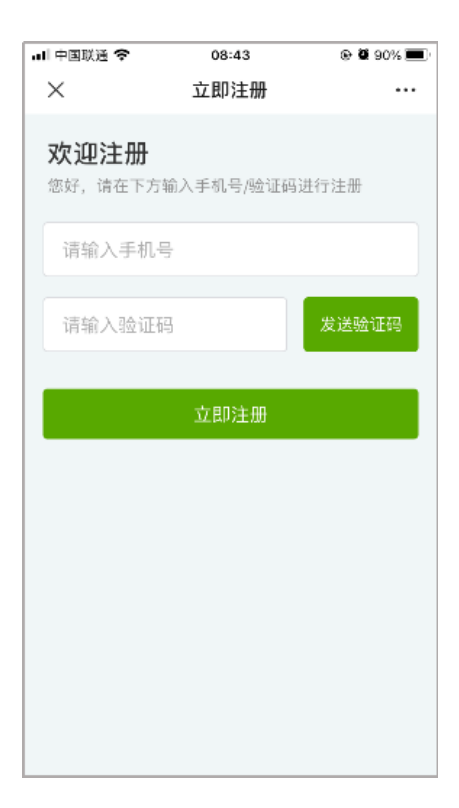

二、自助建档

在公众号界面,点击【预防接种】——【成人预约(新冠)】,选择"1 自助建档"输入相应信息后点击完成。

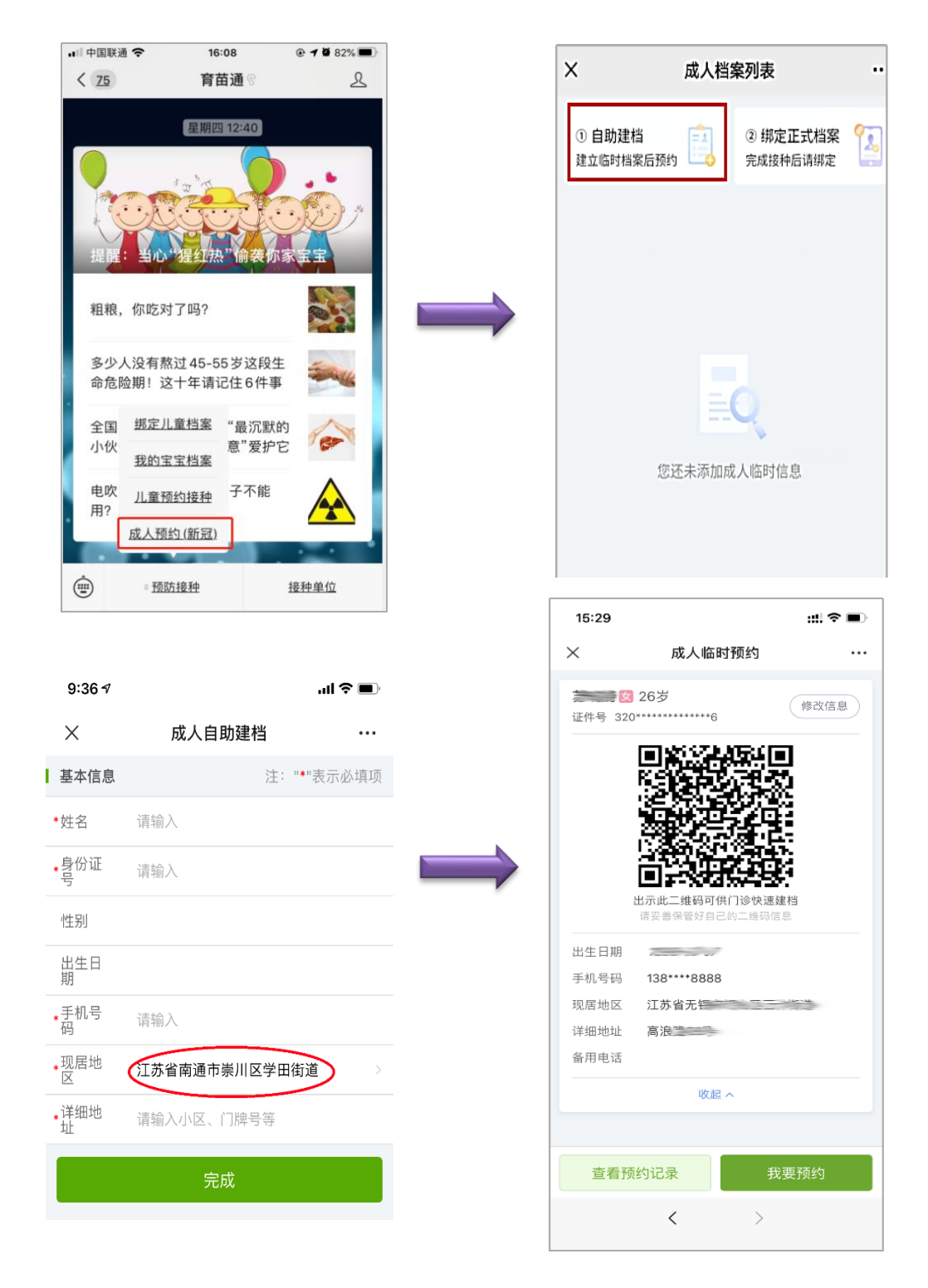

备注:1、现居地区:选江苏省南通市崇川区学田街道。